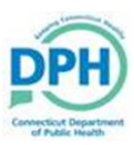

## Creating a Case

| <b>Case</b> from the drop down menu:                                                               |
|----------------------------------------------------------------------------------------------------|
| Qr Life Events Image: Queues Image: Reports Image: Forms   Death Locate Case   Start/Edit New Case |
|                                                                                                    |

| Decedent's Information                                  | Last: Date of Death:                                                                                                  |
|---------------------------------------------------------|----------------------------------------------------------------------------------------------------|
| Sex:                                                    | SSN: Date of Birth:                                                                                                   |
| Case Id:                                                | ME Case Number: Medical Record Number:                                                                                |
| Required fields will be                                 | Place of Death:                                                                                                    |
| marked with a red indica-                               | A Searc                                                                                                    |
| tor.                                                    |                                                                                                    |
|                                                         | ed. If there are no cases that match the criteria, Select the <b>+ Start New Case</b> button.                         |
| h Search Results                                        |                                                                                                    |
| here are no cases that match the criteria you have ente | red. If this is a new case, select the Start New Case button or select the New Search button to perform a new search. |
|                                                         | + Start New Case                                                                                                    |
|                                                         |                                                                                                    |